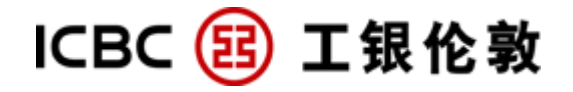

# **Operation guide**

For Corporate Internet banking customers

(Jan 2018)

Customer helpline: 020-7397-8888

Website: www.icbclondon.com

## **Content**

- **1.0 Introduction**
- 2.0 System requirements

## 3.0 First time access to Internet banking

- 3.1 First time logon
- 3.2 Input logon account number and password
- 3.3 Change password at first time logon

## 4.0 Account enquiry

- 4.1 Information enquiry
- 4.2 Balance statement
- 4.3 Transaction statement
- 4.4 Bank statement agreement
- 4.5 Cheque enquiry
- 4.6 E-receipt enquiry
- **5.0 Funds transfer**
- 5.1 Internal transfer
- 5.2 External transfer
- **6.0 Remittance**
- 7.0 Timed deposit
- 8.0 Security certificate
- 9.0 Useful shortcuts
- 9.1 Internet banking search
- 9.2 Help
- 9.3 Downloads
- 9.4 Lost of cheque
- **10. Transaction limit**
- 11. Business time
- 12. FAQ

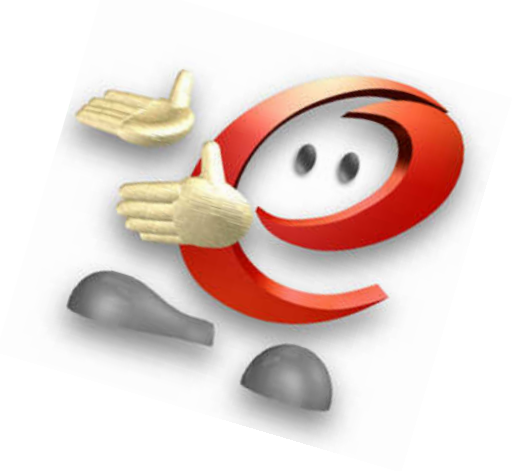

## 1. Introduction

#### Welcome using ICBC (London) Corporate Internet Banking Services!

ICBC Corporate Internet Banking has made a remarkable achievement in the recent years and gained full recognition from all domestic and overseas peers as well as mass users. The corporate banking services are driven by our enormous technology and business innovations that devote itself to create more value for customers. With strong technical and management advantages, corporate Internet banking becomes an ultimate integrated enterprises' finance management platform to organise financial information and centralised funds management. Its powerful functions and leading advantages further demonstrate ICBC's professional service quality that gives you round-the-clock "one-stop" easy financing.

#### **Product features:**

- Safety & Reliability: Advanced information encryption transmission for corporate internet banking system, Multiple security code/password verification to ensure the safety of every transaction.
- *Extensive Service Scope*: Customer defined account users structure; different level of operational restrictions; bypass authorisation approval.
- *Convenient and flexible all-day service :* 24/7 "3A" services, accounts and transactions are clear at a glance. Menu is designed in a very friendly way for easy understanding and operating.
- *Enriched information*: Bank interest rates, foreign exchange rates, promotion information, as well as detailed function introduction, operation guide and help documents.

We will continuously develop various new products and new functions to satisfy customers' needs. You are very welcomed to join us. For any enquiry, please do not hesitate to telephone us or speak to our friendly customer advisors at any of our branches.

ICBC (London) website: www.icbclondon.com Customer helpdesk: 020-7397-8868/3230

| ICBC  | (London) PLC                   | ICBC (London) PLC Chinatown Branch        |
|-------|--------------------------------|-------------------------------------------|
| Head  | office                         | (Temporarily close from 31st Dec 2013 Due |
|       |                                | to refurbishment)                         |
| Addr: | 81 King William Street, London | Addr: 81-85 Shaftesbury Avenue, London,   |
|       | EC4N 7BG                       | W1D 5DX                                   |
| Tel:  | 02073978888 Fax: 02073989555   | Tel: 020 7397 3230 Fax: 020 7397 8846     |

# 2. System requirements

| • PC Hardware requirements: Intel Pentium III 500 |                        | Intel Pentium III 500MHz processor or above.                    |
|---------------------------------------------------|------------------------|-----------------------------------------------------------------|
|                                                   |                        | 128mb (RAM) or above                                            |
|                                                   |                        | 56kbps modem or above, or broadband, SVGA monitor               |
| •                                                 | Software requirements: | Windows 98/2000/Millennium Edition/NT/XP/VISTA operation system |
|                                                   | •                      | Internet Explorer 5.0 or above                                  |
|                                                   |                        | Active X Control                                                |

• Internet Explorer requirements:

We recommend the following Internet Explorer settings:

# 1. $\lceil \text{Tools} \rfloor \longrightarrow \lceil \text{Pop up blocker} \rfloor \longrightarrow \lceil \text{Turn off Pop up blocker} \rfloor$

| 🖉 CORPORATE OVERSE    | AS BANKING OF INDUSTRIAL AND C                                        | COMMERCIAL BANK OF CHINA - Windows Internet Explorer |
|-----------------------|-----------------------------------------------------------------------|------------------------------------------------------|
| 🔆 🔆 🗲 🖉 https://      | corpebank1.icbc.com.cn/icbc/corporbank/in                             | ndex.jsp?areaCode=0115                               |
| File Edit View Favori | es Tools Help                                                         |                                                      |
|                       | OVI Delete Browsing History                                           |                                                      |
|                       | Pop-up Blocker                                                        | Turn Off Pop-up Blocker                              |
|                       | Phishing Filter                                                       | Pop-up Blocker Settings                              |
|                       | Manage Add-ons                                                        | Sugg                                                 |
|                       | Subscribe to this Feed<br>Feed Discovery                              | 国工商银行 Corporate Overseas Banking                     |
|                       | Windows Update                                                        |                                                      |
|                       | Windows Messenger<br>Diagnose Connection Problems<br>Sun Java Console |                                                      |
|                       | Internet Options                                                      | Static password logon                                |

- 2. Set ICBC Internet banking logon website as trusted site:
  - a. [Tools ] → Internet option ]

| 🖉 CORPORATE OVERSEAS     | BANKING OF INDUSTRIAL AND O                                | COMMERCIAL BANK OF CHINA - Windows Internet Explorer |
|--------------------------|------------------------------------------------------------|------------------------------------------------------|
| 💽 🗸 🖉 https://corp       | ebank1.icbc.com.cn/icbc/corporbank/in                      | ndex.jsp?areaCode=0115                               |
| File Edit View Favorites | Tools Help                                                 |                                                      |
|                          | Delete Browsing History                                    |                                                      |
|                          | Pop-up Blocker<br>Phishing Filter                          | •                                                    |
|                          | Manage Add-ons                                             | ▶ Sug                                                |
|                          | Subscribe to this Feed<br>Feed Discovery<br>Windows Undate | , 国工商银行 Corporate Overseas Banking                   |
|                          | Windows Opdate<br>Windows Messenger                        | -                                                    |
|                          | Sun Java Console                                           |                                                      |
|                          | Internet Options                                           | Static password logon                                |

b. [Trusted sites ] → [custom level]

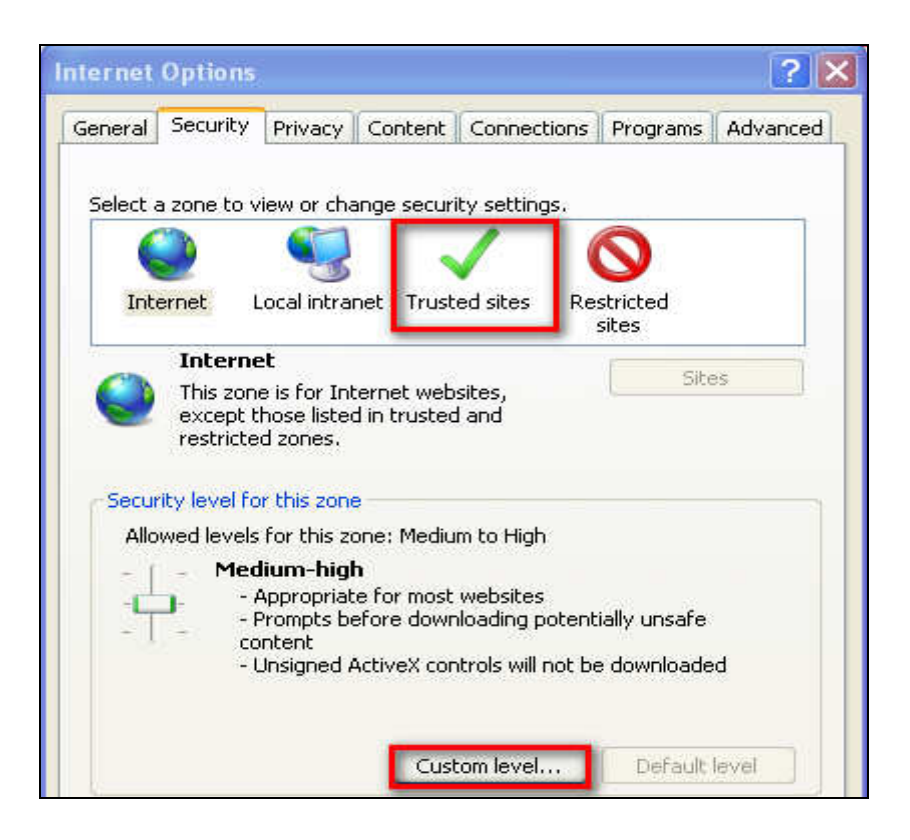

c. Reset to  $\lceil$  Medium-Low $\rfloor$  or [Medium] and click  $\lceil$  OK $\rfloor$ 

| Security Settings - Internet Zone                                                                                                    | × |
|----------------------------------------------------------------------------------------------------|---|
| Settings                                                                                                    | 7 |
| NET Framework                                                                                                    |   |
| 🔮 Loose XAML                                                                                                    |   |
|                                                                                                    |   |
|                                                                                                    |   |
| Manual Angle Angle |   |
| O Disable                                                                                                    |   |
| <ul> <li>Enable</li> </ul>                                                                                                    |   |
| O Prompt                                                                                                    |   |
| 2 SPS documents                                                                                                    |   |
| O Disable                                                                                                    |   |
|                                                                                                    |   |
| .NET Framework-reliant components                                                                                                    |   |
| 📲 🚟 🌆 Run components not signed with Authenticode                                                                                                    |   |
| Dirable                                                                                                    |   |
| *Tales affect after your patent Talescate Furgleway                                                                                                    |   |
| Takes errect arter you restart Internet Explorer                                                                                                    |   |
| Reset custom settings                                                                                                    |   |
| Reset to: Medium-high (default) Reset                                                                                                    |   |
| High                                                                                                    |   |
| Medium                                                                                                    | - |
|                                                                                                    | J |

We recommend turn off Google, Yahoo and other Toolbar in your Internet Explorer's Toolbar.

#### Note:

For the best view, we recommend adjust your monitor resolution to 1024×768 or above.

# 3. First time access to the internet banking

## 3.1 First time logon

If you are in one or more of the following situations:

- i. First time access to the internet banking;
- ii. Logon to internet banking from a new PC;
- iii. Internet explorer has been updated;

Please follow the steps to install Active X control.

a. The message [this site may require the following Active X control: from' Industrial and Commercial Bank of China'] prompts,

|                      | RATE OVERSEAS BANKING OF INDUSTRIAL AND COMMERCIAL BANK OF CHINA - Windows Internet Explor | er     |
|----------------------|--------------------------------------------------------------------------------------------|--------|
| File Edit            | View Favorites Tools Help                                                                  |        |
| 🚖 🏟<br>@ This site m | CORPORATE OVERSEAS BANKING OF INDUSTRIAL AN                                                |        |
|                      | Since (19) 中国工商银行 Corporate Overseas Banking                                               | uggest |
|                      |                                                                                            |        |

Click [Click here to install] → [Install Active control],

| CORPORATE OVERSEAS BANKING OF INDUSTRIAL AND COMMERCIAL B                               | BANK OF CHINA - Windows Intern  | et Explorer |
|-----------------------------------------------------------------------------------------|---------------------------------|-------------|
| File Edit View Favorites Tools Help                                                     |                                 |             |
| 🚖 🏟 SCORPORATE OVERSEAS BANKING OF INDUSTRIAL AN                                        |                                 |             |
| This site might require software from: 'Industrial and Commercial Bank of China Limited | f. Clic Install ActiveX Control |             |
|                                                                                         | More information                | Suggest a   |
| ICBC (13) 中国工商                                                                          | 有银行 Corporate Overseas          | Banking     |
|                                                                                         |                                 |             |

If installation is successful, please refer to 3.2 Input logon account number and password for details.

b. If the installation failed, click [System Set-up] under the logon area to install ICBC Internet banking control to your computer.

| 50X 1 J      | Corporate Overseas Banking                            | BANKING@H                 |
|--------------|-------------------------------------------------------|---------------------------|
| Static passw | user ID:                                              | .c.0115                   |
| V 3.8        | Password: 76 Verification code: 26 Login              | Refresh verification code |
| Important    | If this is first time logon, please follow the link S | System Set-up             |

c. In the next page, select [Online Banking ActiveX] to install.

| We suggest you to adjust your screen resolution of your computer to 1024 x 768 or above in order to use Internet Banking                           |
|----------------------------------------------------------------------------------------------------|
| services properly. If your computer is already ready to use Internet Banking services, you can now directly logon. If this is your fir             |
| time to use ICBCInternet Banking, You'd better download and install <mark>Online Banking ActiveX.</mark> This ActiveX will better safeguard<br>the |
| security of your computer.                                                                                                    |
|                                                                                                    |
| close                                                                                                    |

d. When installation completes, restart your computer.

Note:

Γ

- 1. Currently, this Active X control is incompatible with Mac and Windows 7.0.
- 2. If you would like to install Active X control in your company computer, please contact IT staff to confirm the firewall settings. We suggest IT staffs to assist the installation. Please note if firewall is turned on, Active X control will not be installed.

# 3.2 Input logon account number and password

Logon web address: :www.icbc.com。 Click Corporate Internet banking button in the home page. English is the default language on ICBC (London) Personal E-Banking homepage. If you would like to view in Simple Chinese, please click [简体中文] on the upper right corner.

| 🚖 🏟 | CORPORATE OVERSEAS BANKING OF INDUSTRIAL AN | 🐴 •                                                            |
|-----|---------------------------------------------|----------------------------------------------------------------|
|     |                                             | English   简体中文                                                 |
|     |                                             | Suggest a resolution of 1024*768 (example) for the best result |
|     | ICBC <mark> </mark>                         | Corporate Overseas Banking BANKING@HOME                        |
|     | System Anno                                 | puncement:                                                     |
|     |                                             |                                                                |
|     |                                             |                                                                |
|     | Internet Banking Help Static pass           | word logon                                                     |

You may start logging when the system completes language switch over. Please follow the steps describe as below:

| User ID: Test .c.0115 2                          |
|--------------------------------------------------|
| tion code: m5zj m52j Refresh verification code 3 |
| Pa                                               |

1. Firstly, please input your customer ID which was setup at the time of application. E.g. 'Test'

- 2. Input your temporary 6 digits password provided by the bank;
- 3. Input the verification code as shown on the right;
- 4. Click [Login].

A successful logon confirmation will prompt.

| System is downloading the details on your registration account, please wait! |                                                                              |  |
|------------------------------------------------------------------------------|------------------------------------------------------------------------------|--|
|                                                                              | System is downloading the details on your registration account, please wait! |  |

# 3.3 Change password at first time logon

For safety reasons, the system will automatically prompt a notice to require amending logon password at the first time logon. Follow the steps to amend password:

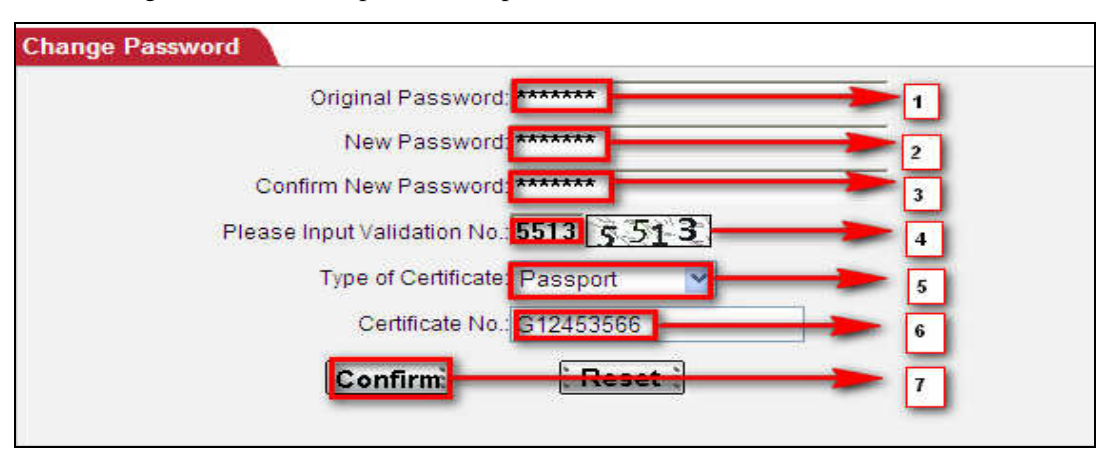

- 1. Input your temporary 6 digit password again;
- 2. Type new password, which must be a combination of 6-30 letters(upper or lower case) and numbers;
- 3. Re-type your new password;
- 4. Enter the verification code shown on the right;
- 5. Select ID type which was used to apply Internet banking (e.g. passport);
- 6. Enter ID number. Please do not include symbol such as ( ), / (e.g.ID No. G 000 000 (0), should enter as G 000 000 0);
- 7. Click [Confirm] to change.

A new page will then prompt to confirm amendment is successful and require the user to re-logon with new password.

#### Note:

When you are entering the logon password, please pay attention prevent others from stealing.

## 4. Account enquiry

With ICBC (London) Corporate Internet banking services, you may review your accounts at any time anywhere, and may also review account balance summary and individual transactions according to the account and currency. In addition, bank statements, E-receipt and remittance instructions are all available for review, download and print, thus give you comprehensive accounting information that may optimize your assets management.

# 4.1 Information enquiry

If you would like to review some basic information regarding one of the corporate current accounts, please following the operation below:

| ICBC <mark>国</mark> 中国工商银       | Corporate Overseas Banking                                     |
|---------------------------------|----------------------------------------------------------------|
|                                 |                                                                |
| Manage A/C Receivable Payments  | Fixed Online Loan FX Trade Customer<br>Deposit Services        |
| Manage A/C                      | > > Manage A/C > Check Current A/C > Check Current Deposit A/C |
| - Operation Guide               |                                                                |
| - Check Current A/C             | Check Current Denosit A/C                                      |
| - Check Current Deposit A/C     | Company Name: ICBC LONDON LTD(United Kingdom)                  |
| - Check Bal in Current A/C      | Account No.: 0115000100000379401 Current Account               |
| Check Details in current<br>A/C | Search                                                         |
| - Check Details of Cheque       | ·                                                              |

- 1. [Manage A/C]  $\longrightarrow$  [Check Current Deposit A/C]. The system will display the name of the company and all the registered current accounts available.
- 2. Please select an account to review. E.g. 0115000100006378382
- 3. Click[Search]. Information such as account opening date, account type, over draft limit and so on will be displayed

| Check Current Deposit A/C     |          |                    |                   |                        |                 | >> Help                 |
|-------------------------------|----------|--------------------|-------------------|------------------------|-----------------|-------------------------|
| Company Name: IC              | BC LOND  | ON LTD(United      | Kingdom) 💌        |                        |                 |                         |
| Account No.: 01               | 15000100 | 000379401 Cur      | rent Account      | ~                      |                 |                         |
|                               |          | [                  | Search            |                        |                 |                         |
| Account Name: ICBC LONDON LTD |          |                    |                   | Account No.: 0115000   | 100000379401    |                         |
| account name in<br>English:   |          |                    | E                 | Branch Name: United Ki | ingdom          |                         |
| Account Opening<br>Date:      |          |                    | A                 | ccount Status: Normal  |                 |                         |
| Account Nickname:             |          |                    |                   |                        |                 |                         |
| Account No.                   | Currency | Account Type       | Account<br>Status | Cheque Account         | Allow Overdraft | Account Opening<br>Date |
| 0115000100000379401           | GBP      | Current<br>Account | Normal            | Yes                    | No              | 26-08-2010              |
| 0115000100000379401           | USD      | Current<br>Account | Normal            | No                     | No              | 26-08-2010              |
| 0115000100000379401           | EUR      | Current<br>Account | Normal            | No                     | No              | 26-08-2010              |
|                               |          |                    | Back              |                        |                 |                         |

## 4.2 Balance statement

Our Internet banking allows monitoring account balances in real-time. To find out the balance of a particular account or a series of accounts, please click on [Manage A/C]  $\rightarrow$  [Check bal in current A/C]. Make sure you tick the [United Kingdom].

| ICBC <mark>图中国</mark>           | 工商银      | Corporate        | o Overseas Bank | ing           |                        |            | BANKING | @HOME    |
|---------------------------------|----------|------------------|-----------------|---------------|------------------------|------------|---------|----------|
|                                 |          |                  |                 |               |                        |            |         | Cun      |
| Manage A/C Receivable           | Payments | Fixed<br>Deposit | Online Loan     | FX Trade      | Customer<br>Services   |            |         |          |
|                                 |          |                  |                 | Chock Ourropt | AIC > Chock Pallin C   | Surroot MC |         |          |
| Manage A/C                      |          | 6.0              | manage AC - 1   | Sheck Guilein | CALC > CITECK Barlin C | uren wo    |         |          |
| - Operation Guide               |          |                  |                 |               |                        |            |         |          |
| - Check Current A/C             |          | ADRAMA           |                 | a mar         |                        |            |         |          |
| - Check Current Deposit A       | vc       | Check            | Bal in Current  | A/C           |                        |            |         | >> Help  |
| - Check Bal in Current A/C      |          |                  | Submit          | ited Kingdom  | Clear                  | Select All | Expand  | Collapse |
| Check Details in current<br>A/C |          |                  |                 |               |                        |            |         |          |
| - Check Details of Cheque       | 1        | Trans            | action Tips     |               |                        |            |         |          |

Select [ICBC LONDON PLC] and the account that you would like to review (you may also 'Selecy all'). Click [Submit].

| > > Manage A/C > Check Current A/C > Check Bal in Curren           | it A/C     |        |          |
|--------------------------------------------------------------------|------------|--------|----------|
|                                                                    |            |        |          |
| Check Bal in Current A/C                                           |            |        | >> Help  |
| United Kingdom  ICBC LONDON LTD  O115000100000379401  Submit Clear | Select All | Expand | Collapse |
| Transaction Tips                                                   |            |        |          |

The balance search form will be displayed!

| lanage A/C                |   | Check bar in Current  | AC           | ]          |             |                  |                     |                    |                |
|---------------------------|---|-----------------------|--------------|------------|-------------|------------------|---------------------|--------------------|----------------|
| Operation Guide           |   | Account Details       |              | Search     | Acco        | unt Balance      |                     | Sear               | ch             |
| Check Current A/C         |   | Transaction History   |              | Search     | dowr        | nload balance of | all accounts        | Down               | load           |
| Check Current Deposit A/C |   | Country:United Kingo  | iom          |            |             |                  |                     |                    |                |
| Check Bal in Current A/C  |   | Company Name:ICB      | C LONDON L   | TD         |             |                  |                     |                    |                |
| Check Details in current  |   | Company Name in E     | nglishICBC L |            | Ddownlo     | ad account bal   | ance                |                    |                |
| A/C                       |   | account nur           | nber:        | Currency A | ccount Type | Current Balanc   | e Available Balance | Yesterday's Balanc | e Enquiry Time |
| Check Details of Cheque   |   | O <u>01150001000</u>  | 00379401     | GBP        |             |                  |                     |                    |                |
| Check e-Slip              |   |                       |              | USD        |             |                  |                     |                    |                |
| Review statement          |   | Total Balance / Net F | osition(GBP) | COR        |             |                  |                     |                    |                |
|                           |   | Total Balance / Net F | osition(USD) |            |             |                  |                     |                    |                |
| Agreement                 | 1 | Total Balance / Net F | osition(EUR) |            |             |                  |                     |                    |                |
| Statement Agreement       |   | Group balance summary |              |            |             |                  |                     |                    |                |
|                           |   | Currency              | Current      | Balance    |             | Available Bal    | ance                | Yesterday's Bal    | ance           |
|                           |   | GBP                   |              |            |             |                  |                     |                    |                |
|                           |   | USD                   |              |            |             |                  |                     |                    |                |
|                           |   | EUR                   |              |            |             |                  |                     |                    |                |

Select the accounts you would like to review and click [search] on the top right corner. Furthermore, as you have might already noticed, account details and transaction history are just one click away. To download balance of the selected account, click [Download account balances].

| Honoro A/C                                             | - | Check Bal in Current                           | A/C                            |          |                      |                                 |                     |           |                |                 |
|--------------------------------------------------------|---|------------------------------------------------|--------------------------------|----------|----------------------|---------------------------------|---------------------|-----------|----------------|-----------------|
| Operation Guide                                        |   | Account Details<br>Transaction History         | Sea<br>Sea                     | ch       | Accou<br>down        | int Balance<br>load balance of  | f all accounts      |           | S<br>D         | earch<br>wnload |
| Check Current Deposit A/C     Check Bal in Current A/C |   | Country:United Kingo<br>Company Name:ICB       | lom<br>C LONDON LTD            |          |                      |                                 |                     |           |                |                 |
| Check Details in current<br>A/C                        |   | Company Name in E                              | nglishICBC LONE<br>nber: Cur   | OON LTD  | downlo:<br>ount Type | ad account bal<br>CurrentBalanc | ance<br>Available B | alance Ye | sterday's Bala | nce Enquiry Tim |
| - Check Details of Cheque                              |   | <u>01150001000</u>                             | 00379401 G                     | BP<br>SD |                      |                                 |                     |           |                |                 |
| - Check e-slip<br>- Review statement                   |   | Total Balance / Net F                          | Position(GBP)                  | UR       |                      |                                 |                     |           |                |                 |
| <ul> <li>Balance Adjustment<br/>Agreement</li> </ul>   | 4 | Total Balance / Net F<br>Total Balance / Net F | Position(USD)<br>Position(EUR) |          |                      |                                 |                     | -         |                |                 |
| + Statement Agreement                                  |   | Group balance summ                             | nary                           |          |                      |                                 |                     |           |                |                 |
| -                                                      |   | Currency                                       | Current Bala                   | ance     |                      | Available Bal                   | ance                |           | Yesterday's I  | Balance         |
|                                                        |   | GBP                                            |                                |          |                      |                                 |                     |           |                |                 |
|                                                        |   | USD                                            |                                |          |                      |                                 |                     |           |                |                 |
|                                                        |   | EUR                                            |                                |          |                      |                                 |                     |           |                |                 |

To download balances for all the accounts, click [Download] under the [Search] button.

| Check Bal in Curren | it A/C        |            |           |                                                                            |  |  |  |  |  |  |
|---------------------|---------------|------------|-----------|----------------------------------------------------------------------------|--|--|--|--|--|--|
| Account Details     |               | Search     | Ac        | Account Balance Search                                                     |  |  |  |  |  |  |
| Transaction History |               | Search     | do        | download balance of all accounts                                           |  |  |  |  |  |  |
| Country:United King | dom           |            |           |                                                                            |  |  |  |  |  |  |
| Company Name:ICE    | BC LONDON L   | TD         |           |                                                                            |  |  |  |  |  |  |
| Company Name in E   | EnglishICBC L | ONDON LT   | TD down   | download account balance                                                   |  |  |  |  |  |  |
| account nu          | mber:         | Currency / | Account T | nt Type Current Balance Available Balance Yesterday's Balance Enquiry Time |  |  |  |  |  |  |
| <u>01150001000</u>  | 000379401     | GBP        |           | File Download                                                              |  |  |  |  |  |  |
|                     |               | USD        |           |                                                                            |  |  |  |  |  |  |
|                     |               | EUR        |           | Do you want to open or save this file?                                     |  |  |  |  |  |  |
| Total Balance / Net | Position(GBP) |            |           | Name: currBalance1.pdf                                                     |  |  |  |  |  |  |
| Total Balance / Net | Position(USD) |            |           | Type: Adobe Acrobat Document, 2.80KB                                       |  |  |  |  |  |  |
| Total Balance / Net | Position(EUR) |            |           | From: corpebank1.icbc.com.cn                                               |  |  |  |  |  |  |
| Group balance sum   | mary          |            |           |                                                                            |  |  |  |  |  |  |
| Currency            | Current       | Balance    |           |                                                                            |  |  |  |  |  |  |
| GBP                 |               |            |           |                                                                            |  |  |  |  |  |  |
| USD                 |               |            |           | While files from the Internet can be useful, some files can potentially    |  |  |  |  |  |  |
| EUR                 |               |            |           | harm your computer. If you do not trust the source, do not open or         |  |  |  |  |  |  |
|                     |               |            |           | Save ulls life, <u>windes ule lisk i</u>                                   |  |  |  |  |  |  |
|                     |               |            | Print     | t Back                                                                     |  |  |  |  |  |  |

| 📙 currbala   | ance1[1].pdf - Adob                                                                                | e Reader    |                 |                    |                      |                 |                        |   |  |
|--------------|----------------------------------------------------------------------------------------------------|-------------|-----------------|--------------------|----------------------|-----------------|------------------------|---|--|
| File Edit Vi | iew Document Tools                                                                                 | Window Help |                 |                    |                      |                 |                        | × |  |
| <b>1</b> 0   | )•   🚳 🚳   -                                                                                       |             | / 1 📄 💌 😽       | .4% 👻 📘            | Find                 |                 |                        |   |  |
|              | Country: United Kingdom<br>Company Name ICBC LONDON LTD<br>Company Name in English ICBC LONDON LTD |             |                 |                    |                      |                 |                        |   |  |
|              | account<br>number: Currency                                                                        |             | Type of account | Current<br>Balance | Available<br>Balance | Yesterday's Bal | Enquiry Time           | ] |  |
|              | 011500010000037<br>9401                                                                            | GBP         | Current Account | 0.29               | 0.29                 | 0.29            | 08-03-2011<br>16:02:18 |   |  |
|              | and call the                                                                                       | USD         | Current Account | 0.00               | 0.00                 | 0.00            | 08-03-2011<br>16:02:18 |   |  |
|              |                                                                                                    | EUR         | Current Account | 0.00               | 0.00                 | 0.00            | 08-03-2011<br>16:02:18 |   |  |
|              | Balance<br>Summary(GBP)                                                                            |             |                 | 0.29               | 0.29                 | 0.29            |                        |   |  |
|              | Balance<br>Summary(USD)                                                                            |             |                 | 0.00               | 0.00                 | 0.00            |                        |   |  |
|              | Balance<br>Summary(EUR)                                                                            |             |                 | 0.00               | 0.00                 | 0.00            | 5.                     |   |  |
|              | Group balance su                                                                                   | immary      |                 |                    |                      |                 |                        |   |  |
|              | Current                                                                                            | cy          | Current Balance | e                  | Available Balance    | Yeste           | rday's Bal             |   |  |
|              | Balance Summa                                                                                      | ry(GBP)     | 0.29            |                    | 0.29                 |                 | 0.29                   | 1 |  |
|              | Balance Summa                                                                                      | ry(USD)     | 0.00            |                    | 0.00                 |                 | 0.00                   |   |  |
|              | Balance Summa                                                                                      | ry(EUR)     | 0.00            |                    | 0.00                 |                 | 0.00                   |   |  |

# **4.3 Transaction statement**

This function provides details about the individual transaction in a specified period. Operation: [Manage A/C]  $\rightarrow$  [Check Current A/C]  $\rightarrow$  [Check Details in current A/C]

| ICBC <mark></mark> 图中国工商银行                                                                                                    | Gorporate Overseas Banking                                                                                                    | -BANI |
|----------------------------------------------------------------------------------------------------|----------------------------------------------------------------------------------------------------|-------|
| Manage A/C Receivable Payments                                                                                                    | Fixed Online Loan FX Trade Customer<br>Deposit Services                                                                                |       |
| Manage A/C - Operation Guide - Check Current A/C                                                                                        | >> Manage A/C > Check Current A/C > Check Details in current A/C                                                                       |       |
| Check Current Deposit A/C     Check Bal in Current A/C     Check Details in current     A/C     Check Details of Cheque     Check e Sin | Company Name: ICBC LONDON LTD(United Kingdom)<br>Account 011500010000379401 Current Account<br>Currency: GBP<br>Search Download Send 1 | Email |

- 1. Select the start date and end date by clicking the calendar button.
- 2. Choose an account and currency E.g. 0115000100006378382
- 3. Search

All the transaction occurred in the chosen period will be displayed. For any outward payments, customer can also apply for an E-receipt for further details. To receive the E-receipt, please refer to 4.6 E-receipt enquiry.

| Chec       | k Details in cu        | rrent A/C                                       |             |                  |                 |          |                          |                         |                        | >> Hel        |
|------------|------------------------|-------------------------------------------------|-------------|------------------|-----------------|----------|--------------------------|-------------------------|------------------------|---------------|
|            |                        | Date: 01-09-                                    | 2010        | • •              | 16-03-2         | 011      | * •                      |                         |                        |               |
|            | Comp                   | any Name: ICBC                                  | LONDON      | LTD(Unite        | ed Kingdo       | m) 💙     |                          |                         |                        |               |
|            |                        | Account: 01150                                  | 00100000    | 379401 C         | urrent Ac       | count 💌  |                          |                         |                        |               |
|            |                        | Currency: GBP                                   | *           |                  |                 |          |                          |                         |                        |               |
|            |                        |                                                 |             |                  |                 | Searc    | h                        |                         |                        |               |
| Brand      | :h Name:Unite          | d Kingdom                                       |             |                  |                 |          |                          |                         |                        |               |
| Accou      | int Name:ICBC          | CLONDON LTD                                     |             |                  |                 |          |                          |                         |                        |               |
| accou      | int name in En         | glish:ICBC LONDO                                | ON LTD      |                  |                 | E        | nquiry Time:16-03-2011 1 | 4:27:09                 |                        |               |
| Accou      | int:011500010          | 0000379401 Curre                                | ent Account | ť.               |                 | C        | urrency:GBP              |                         |                        |               |
| Date:      | 01-09-2010 T           | 0 16-03-2011                                    |             |                  |                 |          |                          |                         |                        |               |
| ##留<br>空## | Transaction<br>Time    | Reference                                       | Currency    | Credit<br>Amount | Debit<br>Amount | Balance  | Transaction Details      | Transaction<br>Details  | Transaction<br>Details | Actions       |
| 1          | 01-10-2010<br>00:10:21 | INTEREST                                        | GBP         | 0.22             |                 | 885.81   |                          |                         |                        |               |
| 2          | 18-11-2010<br>11:23:38 | adjust online<br>transaction date<br>26.08.2010 | GBP         | 118.40           |                 | 1,004.21 | 0115000111125890608      |                         |                        |               |
| 3          | 18-11-2010<br>12:04:13 | adjust online<br>transaction date<br>27.08.2010 | GBP         | 0.01             |                 | 1,004.22 | 0115000100000269281      | MRS<br>XIAOMEI<br>ZHANG | ſ                      |               |
| 4          | 18-11-2010<br>12:11:59 | adjust tax                                      | GBP         |                  | 0.22            | 1,004.00 | 0115000111127120583      |                         |                        | Get E-Receipt |
| 5          | 26-11-2010<br>13:53:45 | adjust online<br>transaction<br>26.08.2010      | GBP         | 1.00             |                 | 1,005.00 | 0115000111124819936      |                         |                        |               |

#### The transaction details are available for download.

| Manage A/C                        |   | > > Manage A/C > Check Cu    | rrent A/C > Check Details in current A/C                                                                                                    |
|-----------------------------------|---|------------------------------|----------------------------------------------------------------------------------------------------|
| - Operation Guide                 |   |                              |                                                                                                    |
| - Check Current A/C               |   |                              |                                                                                                    |
| - Check Current Deposit A/C       |   | Check Details in current A/C |                                                                                                    |
| - Check Bal in Current A/C        |   | Company Name:                | ICBC LONDON LTD(United Kingdom)                                                                                                    |
| Check Details in current          |   | Account:                     | 0115000100000379401 Current Account                                                                                                    |
| - Check Details of Cheque         |   | Currency, [                  | Search Download Send Email                                                                                                    |
| - Check e-Slip                    |   |                              | File Download                                                                                                    |
| - Review statement                |   |                              | Do you want to good or own this file?                                                                                                    |
| + Balance Adjustment<br>Agreement | 4 | Transaction Tips             | Name: currentaccounthistory12.csv                                                                                                    |
| + Statement Agreement             |   |                              | d, Type: Microsoft Office Excel Comma Separated Values Fil<br>From: corpebank1.icbc.com.cn                                                                                         |
|                                   |   |                              | Open Save Cancel                                                                                                    |
|                                   |   |                              | While files from the Internet can be useful, some files can potentially harm your computer. If you do not trust the source, do not open or save this file. <u>What's the risk?</u> |

Information is displayed in Excel format.

| 💌 M   | icrosoft Exce | el - currentaccou                 | nthistory12[1]                |                             |                  |               |              |          |                       |                |        |
|-------|---------------|-----------------------------------|-------------------------------|-----------------------------|------------------|---------------|--------------|----------|-----------------------|----------------|--------|
| : 🖻 ) | Eile Edit V   | jew <u>I</u> nsert F <u>o</u> rma | at <u>T</u> ools <u>D</u> ata | <u>W</u> indow <u>H</u> elp |                  |               |              |          |                       |                |        |
| :     | 😂 🖬 🖪 j       | 3 3 🕰 🗳                           | 🖏   X 🕩 🛍                     | • 🛷   🗳 • (° -              | 🧕 Σ - 2↓         | X   📖 🦚       | 2 宋体         | • 12     | • B <i>I</i> <u>U</u> |                | 9 %    |
|       |               |                                   |                               | : 0                         | Drinks Paragraph | Layout        |              |          |                       |                |        |
|       | I33           |                                   |                               |                             |                  |               |              |          |                       |                |        |
|       | A             | В                                 | C                             | D                           | E                | F             | G            | Н        | I                     | J              |        |
| 1     | Branch Na     | United Kingdo                     | m                             |                             |                  |               |              |          |                       |                |        |
| 2     | Account N     | ICBC LONDON L                     | .TD                           |                             |                  |               |              |          |                       |                |        |
| 3     | account r     | ICBC LONDON L                     | .TD                           |                             |                  |               |              |          |                       |                |        |
| 4     | Enquiry T     | 16-03-2011 14                     | 1:29:36                       |                             |                  |               |              |          |                       |                |        |
| 5     | Account:      | 0115000100000                     | 0379401 Curi                  | ent Account                 |                  |               |              |          |                       |                |        |
| 6     | Currency:     | GBP                               |                               |                             |                  |               |              |          |                       |                |        |
| 7     | Date:         | 01-09-2010To1                     | .6-03-2011                    |                             |                  |               |              |          |                       |                |        |
| 8     |               | Transaction 1                     | ime                           | Reference                   | Currency         | Credit Amount | Debit Amount | Balance  | Transaction           | Transaction D  | etails |
| 9     | 1             | 01-10-2010                        | 00:10:21                      | INTEREST                    | GBP              | 0.22          |              | 885.81   |                       |                |        |
| 10    | 2             | 18-11-2010                        | 11:23:38                      | adjust online               | 1GBP             | 118.40        |              | 1,004.21 | 01150001111           | 25890608       |        |
| 11    | 3             | 18-11-2010                        | 12:04:13                      | adjust online               | IGBP             | 0.01          |              | 1,004.22 | 01150001000           | (MRS XIAOMEI Z | HANG   |
| 12    | 4             | 18-11-2010                        | 12:11:59                      | adjust tax                  | GBP              |               | 0.22         | 1,004.00 | 01150001111           | 27120583       |        |
| 13    | 5             | 26-11-2010                        | 13:53:45                      | adjust online               | 1GBP             | 1.00          |              | 1,005.00 | 01150001111           | 24819936       |        |
| 14    | 6             | 10-12-2010                        | 12:05:37                      | ON LINE BANKIN              | GBP              |               | 1,005.00     | 0.00     | 01150001111           | 21821013       |        |
| 15    | 7             | 01-01-2011                        | 00:11:28                      | INTEREST                    | GBP              | 0.29          |              | 0.29     |                       |                |        |
| 16    | Total         |                                   |                               |                             |                  | 119.92        | 1,005.22     |          |                       |                |        |
| 17    |               |                                   |                               |                             |                  |               |              |          |                       |                |        |

Moreover, online banking allows users to email the transaction details.

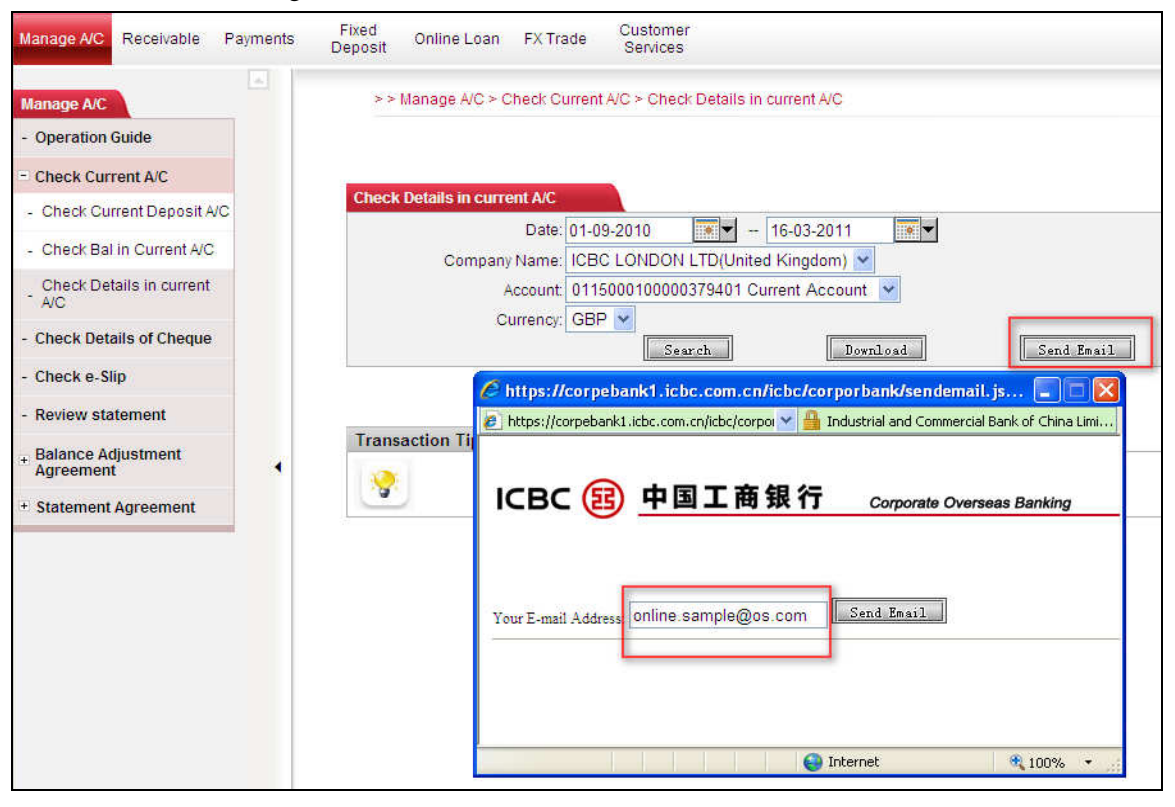

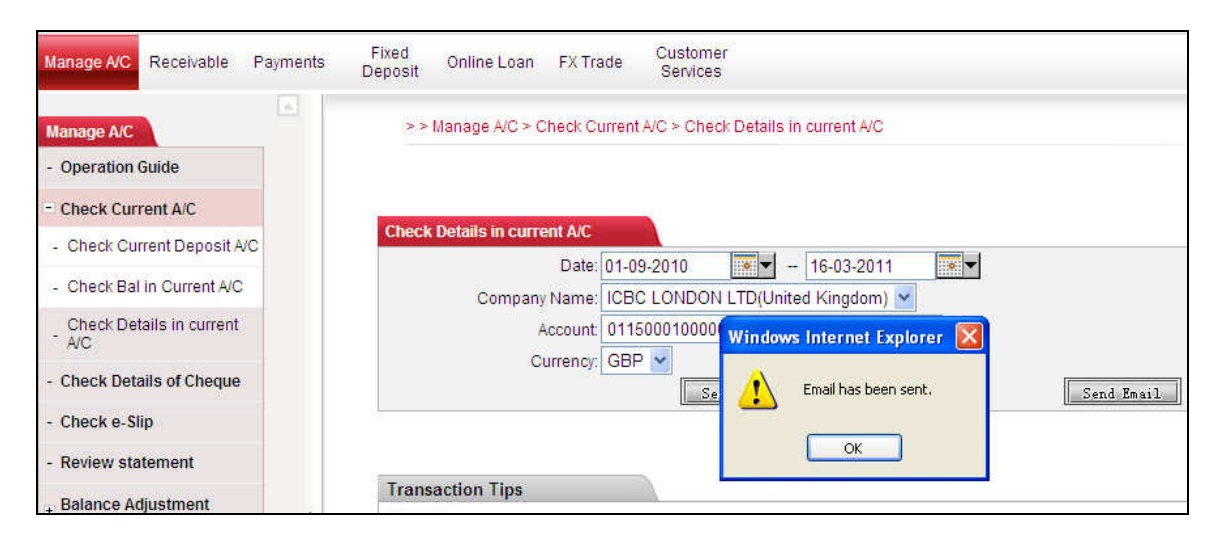

## 4.4 Bank statement agreement

Corporate online banking allows you to customise bank statement delivery to suit the business needs.

To sign up your bank statement agreement, go to [Manage A/C]  $\longrightarrow$  [Sign Statement Agreement] and click [Agree]

| ICBC <mark>證</mark> 中国I                         | 商银      | Corporate        | ) Overseas Banki       | ng            |                      |                     |
|-------------------------------------------------|---------|------------------|------------------------|---------------|----------------------|---------------------|
| Manage A/C Receivable F                         | ayments | Fixed<br>Deposit | Online Loan            | FX Trade      | Customer<br>Services |                     |
| Manage A/C                                      |         | >>               | Manage A/C ≻ S         | tatement Agri | eement > Sign Stat   | ement Agreement     |
| - Operation Guide                               |         |                  |                        |               |                      |                     |
| + Check Current A/C                             |         |                  | NA CAR                 |               |                      |                     |
| - Check Details of Cheque                       |         | Sign S           | tatement Agree         | ement         |                      |                     |
| - Check e-Slip                                  |         |                  |                        |               |                      | Statement Agreement |
| - Review statement                              |         |                  |                        |               |                      | Statement Agreement |
| + Balance Adjustment<br>Agreement               |         |                  | Dimmin <sup>g</sup> ar |               |                      |                     |
| - Statement Agreement                           |         |                  |                        |               |                      | TArree              |
| - Sign Statement Agreement                      |         |                  |                        |               |                      | TURICE              |
| Check/Maintain Statement<br>Agreement           | 4       |                  |                        |               |                      |                     |
| Check Instruction - Sign<br>Statement Agreement |         |                  |                        |               | -                    |                     |

According to the preference of the corporate itself, select the type of bank statements and fill in mandatory fields illustrate as below:

| Manage A/C Receivable Pa          | ayments | Fixed Online Loan FX Trade Customer<br>Deposit Online Loan FX Trade Services |                                         |
|-----------------------------------|---------|------------------------------------------------------------------------------|-----------------------------------------|
| Manage A/C                        | -       | > > Manage A/C > Statement Agreement > Sign Statement Agreement              |                                         |
| - Operation Guide                 | -       |                                                                              |                                         |
| + Check Current A/C               |         |                                                                              |                                         |
| - Check Details of Cheque         |         | Sign Statement Agreement                                                     |                                         |
| - Check e-Slip                    |         | Choose the type                                                              |                                         |
| - Review statement                |         | <ul> <li>Integrated Customer Statement O Account Statement</li> </ul>        |                                         |
| + Balance Adjustment<br>Agreement |         | Statement Details                                                            |                                         |
| - Statement Agreement             |         | Frequency: by week 💌 *                                                       | Statement Cycle: 4 weeks *              |
| - Sign Statement Agreement        |         | First Statement Date: 16-03-2011                                             | Statement Periods: 1 *                  |
| Check/Maintain Statement          |         | Currency for conversion: GBP                                                 |                                         |
| Check Instruction - Sign          |         | Auto-renew? Yes 💌 *                                                          | Renewal Periods: 1                      |
| Statement Agreement               |         | Company Name: ICBC LONDON LTD(United Kingdom) 💌 🛛                            | Company name (English): ICBC LONDON LTD |
|                                   |         | Next                                                                         | Back                                    |

To confirm the statement settings, please enter the token password (for full information, please refer to "8. Security certificate") and verification code respectively.

| Sign Statement Agreement                                     | >> Help                                    |
|--------------------------------------------------------------|--------------------------------------------|
| Details of Statement Agreement↓                              |                                            |
| Statement Type: Integrated Customer Statement                |                                            |
| Frequency: by week                                           | Statement Cycle: 4weeks                    |
| First Statement Date: 16-03-2011                             | Statement Periods: 1                       |
| Currency for conversion: USD                                 |                                            |
| Auto-renew? Yes                                              | Renewal Periods: 1weeks                    |
| Company Name: ICBC LONDON LTD                                | Company name (English): ICBC LONDON LTD    |
| Delivery method:                                             |                                            |
| (1). Collect myself at (ICBC business office):ICBC (London)  | ) Limited                                  |
| The instruction you sut<br>Dynamic Password Card Coordinates | bmitted is shown as above, please confirm! |
| Enter Dynamic Password                                       |                                            |
| Enter Verification Code                                      | Refresh verification code                  |
| Contirm to cus                                               | Back                                       |
|                                                              |                                            |
|                                                              |                                            |

The system will confirm settings are successful and provide you with a statement agreement reference number. E.g. 'ACG00000000352'.

If your company has not setup an authorisation hierarchy (i.e. one or more higher levels of authorisation limits), the bank statement agreement is now agreed and successfully signed up. Otherwise, the statement agreement must be verified and authorised by a senior supervisor or manager with higher level of authority through their own registered logon account

# 4.5 Cheque enquiry

If you have already opened corporate GBP current account with cheque facility, Internet banking can assist you to manage cheques issued.

| Manage A/C                                            | Receivable        | Payments | Fixed<br>Deposit | Online Loan     | FX Trade                     | Customer<br>Services                                     |
|-------------------------------------------------------|-------------------|----------|------------------|-----------------|------------------------------|----------------------------------------------------------|
| Manage A/C                                            |                   |          | >>               | Manage A/C > (  | Check Details                | of Cheque                                                |
| <ul> <li>Operation (</li> <li>+ Check Curr</li> </ul> | Suide<br>rent A/C |          |                  |                 |                              |                                                          |
| - Check Deta                                          | ails of Cheque    | R.       | Check            | Details of Cheo | ine /                        |                                                          |
| - Check e-SI                                          | ip                |          |                  | Ac              | count Name:                  | ICBC LONDON LTD(United Kingdom)                          |
| - Review sta                                          | tement            |          |                  |                 | A/C:<br>Currency:            | GBP V                                                    |
| + Balance Ac<br>Agreement                             | ljustment<br>I    |          |                  |                 | Status:                      | ✓ Normal ♥ Report Loss ♥ Void ♥ Paid ♥ Payment suspended |
| + Statement                                           | Agreement         |          |                  |                 |                              | ● Cash cheque ○ Cheque for transfer                      |
|                                                       |                   |          |                  | Ρι              | .irchase Date<br>Cheque No.: | 01-11-2010 - 15-03-2011                                  |
|                                                       |                   |          |                  |                 |                              | Search Download                                          |
|                                                       |                   |          |                  |                 |                              |                                                          |

[Manage A/C]  $\longrightarrow$  [Check Details of Cheque] menu on the left:

- 1. Select a GBP current account with cheque facility.
- 2. Tick the status of the cheques that you would prefer to search. E.g. Normal (Paid).
- 3. Please select the cheque type as [Cash cheque]
- 4. Enter search period
- 5. Click [Search] or [Download] the information.

The system will then display all the available cheque information according to the search criteria.

| Cheque No.       | Cheque Status | Date of Purchase | Date of Report Loss/Payment |
|------------------|---------------|------------------|-----------------------------|
| 0000000000200001 | Paid          | 21-04-2011       | 21-04-2011                  |
| 0000000000200002 | Report loss   | 21-04-2011       | 21-04-2011                  |
| 0000000000200003 | Normal        | 21-04-2011       |                             |
| 0000000000200004 | Normal        | 21-04-2011       |                             |
| 0000000000200005 | Normal        | 21-04-2011       |                             |
| 0000000000200006 | Normal        | 21-04-2011       |                             |
| 0000000000200007 | Normal        | 21-04-2011       |                             |
| 0000000000200008 | Normal        | 21-04-2011       |                             |
| 0000000000200009 | Normal        | 21-04-2011       |                             |

## 4.6 E-receipt enquiry

This is an electronically stamped receipt. Unless you have submitted an E-receipt application for an outward payment (Refer to 4.2 'Transaction statement'), E-receipt would not be issued.

Operation: [Manage A/C] → [Check e-receipt]

| Manage A/C                               | Receivable                     | Payments | Fixed<br>Deposit | Online Loan             | FX Trade                             | Customer<br>Services                    |                                                       |
|------------------------------------------|--------------------------------|----------|------------------|-------------------------|--------------------------------------|-----------------------------------------|-------------------------------------------------------|
| Manage A/C - Operation ( + Check Curr    | Guide<br>rent A/C              |          | >> №<br>Check 6  | lanage A/C ≻ C<br>≻Slip | Check e-Slip                         |                                         |                                                       |
| Check Deta     Check e-SI     Review sta | ails of Cheque<br>ip<br>tement |          |                  | Com                     | receipt date:<br>npany Name:<br>A/C: | 01-09-2010<br>ICBC LONDC<br>01150001000 | N LTD(United Kingdom) V<br>00379401 Current Account V |
| Balance Ad<br>Agreement     Statement    | ljustment<br>Agreement         |          |                  |                         |                                      |                                         | Confirm Cancel                                        |

- 1. Select the start date and end date by clicking the calendar button.
- 2. Choose an account and currency E.g. 011500010000379401
- 3. Confirm

All the E-receipt in the chosen period will be displayed.

| Manage A/C Receivable     | Payments | Fixed<br>Deposit Online Loa | n FX Trade C      | ustomer<br>Services |                       |                  |               |                   |                   |       |
|---------------------------|----------|-----------------------------|-------------------|---------------------|-----------------------|------------------|---------------|-------------------|-------------------|-------|
|                           |          | Check e-Slip                |                   |                     |                       |                  |               |                   |                   | >> H  |
| Manage A/C                |          |                             | receipt date: 01- | 09-2010             | 15-03-201             | 1                |               |                   |                   |       |
| - Operation Guide         |          | c                           | ompany Name: ICF  | BC LONDON LTD/Unit  | ed Kinadom            |                  |               |                   |                   |       |
| + Check Current A/C       |          |                             | A/C: 01           | 15000100000379401 C | urrent Acco           | ount 🗸           |               |                   |                   |       |
| - Check Details of Cheque | 6        |                             |                   | Tree                |                       |                  |               |                   |                   |       |
| - Check e-Slip            |          |                             |                   |                     | Sontirm               | Cancel           |               |                   |                   |       |
| - Review statement        |          | account name in E           | inglish:ICBC LOND | ON LTD              |                       |                  |               |                   |                   |       |
| Palanco Adjustment        |          | Results of E-recei          | pt Enquiry        |                     |                       |                  |               |                   |                   |       |
| Agreement                 |          | 55 0100                     |                   |                     | From                  |                  | To Account    | Receipt           | Receipt           | Repri |
| + Statement Agreement     |          | Reprint                     | E-receipt No.     | From Account No.    | Account<br>Name       | To Account No.   | Name          | generated<br>date | generated<br>time | Copie |
|                           |          |                             |                   |                     | ICBC                  |                  | ICBC          |                   |                   |       |
|                           |          | Reprint                     | 201011170442      | 0115000100000379    | LONDON<br>LTD         | 0115000100000379 | LONDON<br>LTD | 17-11-2010        | 15:29:07          | 1     |
|                           |          | Reprint                     | 201011170443      | 0115000100000379    | ICBC<br>LONDON<br>LTD | 0115000111125890 |               | 17-11-2010        | 15:30:47          | 1     |
|                           |          | Reprint                     | 201011170444      | 0115000100000379    | ICBC<br>LONDON<br>LTD |                  |               | 17-11-2010        | 15:33:07          | 1     |

You may reprint the receipt. Click [Reprint], the E-receipt will be displayed. Click [Print receipt].

| Check e-Slip |                    |                                       |                                                   |        |                  |                     | >> Help |
|--------------|--------------------|---------------------------------------|---------------------------------------------------|--------|------------------|---------------------|---------|
|              | e-Slip             | Details                               |                                                   |        |                  |                     |         |
|              |                    |                                       | ICBC Internet B                                   | anking | e-Slip (Reprin   | t)                  |         |
|              | e-Slip             | No. 20101117                          | 0442                                              |        |                  |                     |         |
|              | Refer              | ence                                  | TRF                                               |        |                  | _                   |         |
|              |                    | Account Nme                           | ICBC LONDON LTD                                   |        | Account Nme      | ICBC LONDON LTD     |         |
|              | Payer              | Account No.                           | 0115000100000379401                               | Payee  | Account No.      | 0115000100000379401 |         |
|              |                    | Currency                              | GBP                                               |        | Currency         | USD                 |         |
|              | Debit              | Amt.                                  | GBP 1.00                                          |        |                  |                     |         |
|              | Credit             | t Amt.                                | USD 1.53                                          |        |                  |                     |         |
|              | Excha              | inge Rate                             | 1 GBP = 1.5288 USD                                |        |                  |                     |         |
|              | Transaction Time   |                                       | 26-08-2010 11:34:41 Enquiry Tim                   |        | ry Time          | 2010-11-17 15:29:07 |         |
|              |                    | 相工 <b>周</b> 東<br>电子回单<br>专用章          | Remark:<br>Verification Code: Q3AcpcCAD           | 15uD6( | QQFVMRtyzTNe8    | 3=                  |         |
|              |                    |                                       |                                                   | Date ( | of Entry         | 26-08-2010          |         |
|              | To veri<br>To prir | ify Return Slip,C<br>nt Return Slip,C | lick Verify Receipt                               | P      | rint Date: 15-03 | -2011               |         |
| ,            | Printed            | d Copies: 1 No                        | . of Times                                        |        |                  |                     |         |
| 1            | Import<br>sent. E  | ant: Receipt do<br>Do not make rep    | es not serve as a voucher for go<br>beating entry | ods    |                  |                     |         |
|              |                    |                                       |                                                   |        |                  | Back                |         |

## Note:

- 1. Payee should not delivery goods/services to buyer on the basis of an E-receipt.
- 2. Please avoid duplicate accounting records.

## **5.** Funds transfer

## **5.1 Internal transfer**

Internal transfer refers to funds movements between all your registered accounts at ICBC (London). Same currency transfers are available 24/7, however transfers between different currency accounts are only available in specific time period due to daily exchange rate fluctuation. (Please see section 11 for details).

Operations are as follow:

| ~     |
|-------|
| unt 💌 |
|       |
| ~     |
| int 💌 |
|       |
|       |
|       |
|       |

Please go to [Payments] → [Transfer] → [Internal transfer]

- 1. Select a payment account. E.g. From 0115000100006376454
- 2. Choose a currency. You can review your account balance by click [Check AC Bal]
- 3. Select a receiving account. E.g. To 0115000100006378134. You may choose the same account as in 1, if it is a cross currency transfer. E.g. Transfer GBP and receive in USD.
- 4. Choose a receiving currency.
- 5. Choose a currency and enter the amount
- 6. Input reference and Click [Confirm].

The system will display the following information, please check the instruction again and enter the token code and verification code respectively. Click [Confirm] to proceed.

a. Same currency transfers between different accounts.

| Internal Transfer                                                | >> Help |
|------------------------------------------------------------------|---------|
|                                                                  |         |
| Transfer from: ICBC LONDON LTD(United Kingdom)                   |         |
| From: 0115000100000379401 Current Account                        |         |
| Currency: GBP                                                    |         |
| Transfer to: ICBC LONDON LTD(United Kingdom)                     |         |
| To: 0115000100000391323 Current Account                          |         |
| Currency: GBP                                                    |         |
| Transfer amount: GBP 39.00                                       |         |
| Reference: test                                                  |         |
| The instruction you submitted is shown as above, please confirm! |         |
| Dynamic Password Card Coordinates: Z 8 Z 7                       |         |
| Enter Dynamic Password: ******                                   |         |
| Enter Verification Code: p5vs p5vs Refresh verification code     |         |
| Confirm Cancel                                                   |         |

b. Cross currency transfer within the same account (or different account). The system will estimate the likely receiving amount according to the exchange rate at the time of transfer. The rate of which the system uses is also displayed.

| Internal Transfer >> He                                                                                                    |
|----------------------------------------------------------------------------------------------------|
| Transfer from: ICBC LONDON LTD(United Kingdom)<br>From: 0115000100000379401 Current Account<br>Currency: GBP<br>Debit Amount: GBP_0_10<br>Transfer to: ICBC LONDON LTD(United Kingdom)<br>To: 0115000100000379401 Current Account<br>Currency: USD<br>Credit Amount: USD_0.16 (For reference only)<br>Exchange Rate: 1 GBP = 1.5820 USD (for reference only, refer to actual processing rate) |
| Reference: test The instruction you submitted is shown as above, please confirm! Dynamic Password Card Coordinates: A1W7 Enter Dynamic Password: ****** Enter Verification Code: XC8 Refresh verification code Confirm Cancel                                                                                                    |

In the next page, the system will confirm if the instruction has been submitted successfully along with all the information as seen in the above picture. In addition, it will provide an instruction reference number for the purpose of tracking. (E.g. ACA1675) Customers are advised to make a note for future reference. However, in case the reference is lost, you may still be able to find out the instruction and its status using other criteria in the [Check instruction – transfer].

|                                | 17 Corporate Overseas Banking BANKING                                             |
|--------------------------------|-----------------------------------------------------------------------------------|
| Janage A/C Receivable Payments | Fixed Online Loan FX Trade Customer Services                                      |
| Payments                       | > > Payments > Transfer > Check Instruction - Transfer                            |
| - Operation Guide              |                                                                                   |
| Transfer                       |                                                                                   |
| - Internal Transfer            | Check Instruction - Transfer                                                      |
| - External Transfer            | Transfer from: ICBC LONDON LTD(United Kingdom)                                    |
| Check Instruction -            | Instruction Status: 🗹 Pending for procesing 🗹 Payment successful 🗹 Payment failed |
| Transfer                       | Date: 01-09-2010 🗰 🗸 - 18-03-2011 🗰 🕶                                             |
| - List of Payees               | Instruction Type: All                                                             |
| Batch Transfer                 | All                                                                               |
| F Remit                        | External Transfer                                                                 |

- 1. In [Transfer from], choose an account name.
- 2. Tick which instruction status you are looking for.
- 3. Select a searching period with a starting date on the left.
- 4. Choose an instruction type.
- 5. Click [Search]

| Manage A/C Receivable           | Payments | Fixed On<br>Deposit On | line Loan                                                                        | FX Trade S        | ustomer<br>Services |                       |            |        |                        |        |          |                       |
|---------------------------------|----------|------------------------|----------------------------------------------------------------------------------|-------------------|---------------------|-----------------------|------------|--------|------------------------|--------|----------|-----------------------|
| Payments                        | *        | > > Payn               | nents > Tran                                                                     | isfer > Check Ins | struction           | - Transfer            |            |        |                        |        |          |                       |
| - Operation Guide               |          |                        |                                                                                  |                   |                     |                       |            |        |                        |        |          |                       |
| - Transfer                      |          |                        |                                                                                  |                   |                     |                       |            |        |                        |        |          |                       |
| - Internal Transfer             |          | Check Inst             | ruction - Tra                                                                    | insfer            | 10                  |                       |            |        |                        |        |          | >> Help               |
| - External Transfer             |          |                        |                                                                                  | Transfer          | from:               | CBC LONDON LTD(Unit   | ed Kingdor | n) 🗡   |                        |        |          |                       |
| Check Instruction -<br>Transfer |          |                        | Instruction Status: Pending for processing P Payment successful P Payment failed |                   |                     |                       |            |        |                        |        |          |                       |
| - List of Payees                |          |                        |                                                                                  | Instruction       | Type:               | Internal Transfer 🔍   | Landound   |        |                        |        |          |                       |
| + Batch Transfer                |          |                        |                                                                                  |                   | 1995 C              | Search                | Car        | ncel   |                        |        |          |                       |
| + Remit                         |          | Instruction            | Instruction                                                                      | Qubmitted Dr      | Cubmit              |                       | Dobit      | Dehit  |                        | Orodit | Crodit   | Instruction           |
|                                 |          | No.                    | Type                                                                             | (ID)              | On                  | Account to be debited | Currency   | Amount | Account to be credited | Amount | Currency | Status                |
|                                 | 1        | ACA1675                | Internal<br>Transfer                                                             | LIPING.c.0115     | 17-03-<br>2011      | 0115000100000379401   | GBP        | 39.00  | 0115000100000391323    |        | GBP      | Instruction<br>failed |
|                                 |          | ACA1676                | Internal<br>Transfer                                                             | LIPING.c.0115     | 17-03-<br>2011      | 0115000100000379401   | GBP        | 0.10   | 0115000100000391323    |        | GBP      | Instruction<br>failed |
|                                 |          | ACA1677                | Internal<br>Transfer                                                             | LIPING.c.0115     | 18-03-<br>2011      | 0115000100000379401   | GBP        | 0.10   | 0115000100000391323    |        | GBP      | Instruction<br>failed |
|                                 |          |                        |                                                                                  |                   |                     | E                     | Back       |        |                        |        |          |                       |

Click on the instruction reference number (e.g. ACA1675). The details of the instruction will be displayed as follow.

| Manage A/C Receivable           | Payments | Fixed<br>Deposit | Online Loan     | FX Trade                       | Customer<br>Services                 |                 |                  |
|---------------------------------|----------|------------------|-----------------|--------------------------------|--------------------------------------|-----------------|------------------|
| Payments                        |          | > > P            | ayments > Tra   | nsfer > Check                  | Instruction - Transfer               |                 |                  |
| - Operation Guide               |          |                  |                 |                                |                                      |                 |                  |
| - Transfer                      |          | -                |                 | 2-21-3-11-                     |                                      |                 |                  |
| - Internal Transfer             |          | Check li         | nstruction - Tr | ansfer                         |                                      |                 | >> Help          |
| - External Transfer             |          |                  | Ins             | Instruction No                 | 5.: ACA1675<br>s: Instruction failed |                 |                  |
| Check Instruction -<br>Transfer |          |                  |                 | Account Nam                    | e: ICBC LONDON LTD                   |                 |                  |
| - List of Payees                |          |                  | į               | Debit Currence                 | y: GBP                               |                 |                  |
| + Batch Transfer                |          |                  |                 | To Accour                      | nt: 0115000100000391323              |                 |                  |
| + Remit                         |          |                  | (<br>Tr         | Credit Currenc<br>ansfer Amour | y: GBP<br>nt: GBP 39.00              |                 |                  |
|                                 |          |                  |                 | Remar                          | k: test                              |                 |                  |
|                                 |          |                  | E               | ank Feedbac                    | k                                    |                 |                  |
|                                 |          |                  | Su              | bmitted By (IC                 | I); LIPING.c.0115                    | Submit On: 17-0 | i3-2011 16:27:36 |
|                                 |          |                  |                 |                                | Print                                | Back            |                  |

# **5.2 External transfer**

External transfer refers to funds movements from your registered accounts at ICBC (London) to another ICBC customer account. Same currency transfers are available 24/7; however transfers between different currency accounts are only available in specific time period due to daily exchange rate fluctuation. (Please see section 10 for details).

| ICBC <mark>铥</mark> 中国I         | 商银彳     | <b>T</b> Corporate | Overseas Banki | ng             | BANKING@HOME                                                    |
|---------------------------------|---------|--------------------|----------------|----------------|-----------------------------------------------------------------|
| Manage A/C Receivable           | ayments | Fixed<br>Deposit   | Online Loan    | FX Trade       | Customer<br>Services                                            |
| Payments                        | -       | > >                | Payments > Tra | nsfer > Extern | nal Transfer                                                    |
| - Operation Guide               |         |                    |                |                |                                                                 |
| - Transfer                      |         | 14                 |                |                |                                                                 |
| - Internal Transfer             |         | Extern             | al Transfer    |                |                                                                 |
| - External Transfer             |         |                    |                | Tran           | nsfer from: ICBC LONDON LTD(United Kingdom)                     |
| Check Instruction -<br>Transfer |         |                    |                | From Accou     | unt Name: 011500010000379401 Current Account                    |
| - List of Pavees                |         |                    |                | 1              | Currency: GBP V Check AC Bel.                                   |
| L Datch Transfor                |         |                    | A              | /C Name to be  | e credited: Test A Select from My payee the Beneficiary A/C No. |
| * Batch Transfer                |         |                    |                |                | то: 0115000100000178189                                         |
| + Remit                         |         |                    |                |                | Currency: GBP 👻 Please choose the currency.                     |
|                                 |         |                    |                | Transfe        | er amount: GBP 👻 0.10                                           |
|                                 |         |                    |                | R              | Reference: Test                                                 |
|                                 |         |                    |                |                | Submit Cancel                                                   |
|                                 |         |                    |                |                |                                                                 |

Please go to [Payments]  $\rightarrow$  [Transfer]  $\rightarrow$  [External transfer]

- 1. Select a payment account. E.g. From 011500010000379401
- 2. Choose a currency. You can review your account balance by click [Check AC Bal]
- 3. Input beneficiary name or select the payee from [My Payee] list. Click [My payee] and tick your intended payee name.
- 4. Input beneficiary account number if you have not previously saved the payee information.
- 5. Choose a receiving currency.
- 5. Choose a currency and enter the amount
- 6. Input reference and Click [Submit].

If this is a new payee or you have not previously saved the payee information, the message below will be prompt. If you wish to save the information for future instructions, click [OK].

| Window | rs Internet Explorer 🛛 🗙                                                               |
|--------|----------------------------------------------------------------------------------------|
| 2      | Do you want to insert the beneficiary information into your Transfer Beneficiary List? |
|        | OK Cancel                                                                              |

Similarly, the system will display the instruction information, please check again and enter the token code and verification code respectively. Click [Confirm] to proceed.

The system it will provide an instruction reference number for the purpose of tracking. (E.g. ACA1675) Customers are advised to make a note for future reference. However, in case the reference is lost, you may still be able to find out the instruction and its status using other criteria in the [Check instruction – transfer].

## Note:

- 1. Make sure you enter the token card password with 90 seconds when the coordinate prompts.
- 2. You can track your instruction by [Remittance instruction enquiry].

## 6. Remittance

ICBC online remittance makes local, cross border, and multi currency remittance effortlessly. Operations are as follow: go to main menu [Payments] → [Remit] → [Submit instruction - Remittance].

Step 1: Please read the [Circular on Remittance] carefully and tick the box if you agree. Remittance instruction will not be sent successfully unless you have confirmed agree to the terms. Once the terms is agreed, please fill in remittance account information in the required fields (\* indicates it is mandatory).

| ICBC <mark>图</mark> 中国工商   | <b>银行</b> Corporate Overseas Banking BANKING@                                  |
|----------------------------|--------------------------------------------------------------------------------|
| Manage A/C Receivable Paym | Ents Fixed Online Loan FX Trade Customer Services                              |
| Payments                   | > > Payments > Remit > Submit Instruction - Remittance                         |
| - Operation Guide          |                                                                                |
| + Transfer                 |                                                                                |
| + Batch Transfer           | Submit Instruction - Remittance                                                |
| - Remit                    | Step 1: Select Remittance Account                                              |
| Submit Instruction -       | Submitted on: 15-03-2011 You can Choose from "Template" for remittance details |
| Reminance                  | Account Name in English: For test                                              |
| Check Instruction -        | From: ICBC LONDON LTD(United Kingdom)                                          |
| 0                          | Account No.: 0115000100000379401 Current Account                               |
| - Sample                   | Currency: GBP 🖌 Check AC Bal.                                                  |
|                            | Remittance Purpose: Trade                                                      |
|                            | Sender's Tel: 020 7397 8888                                                    |
|                            | Sender's Address: 36 king street                                               |

Step 2: Please fill in beneficiary information in the required fields (\* indicates it is mandatory). Make sure you select the correct receiving currency.

| Step 2: Fill in Beneficiary's Details |                                         |
|---------------------------------------|-----------------------------------------|
| Remittance Destination:               | Outside the UK                          |
| Transfers within ICBC?: *             | ⊙ yes ○ no                              |
| Beneficiary's Name:                   | Online test *                           |
| To:                                   | 654165917154330 *                       |
| Currency:                             | USD 💌 *                                 |
| Location of Beneficiary's Bank:       | BEIJING *                               |
| City:                                 | BEIJING *                               |
| SWIFT code of receiving bank:         | ICBKCNBJXXX *                           |
| Bank Name:                            | INDUSTRIAL AND COMMERCIAL BANK OF CHINA |
| Contact Number:                       | 010-65275389 *                          |
| Reference:                            | FOR TEST                                |

Step 3: Fill in the amount of the payment (the amount beneficiary will receive), and select an account for remittance handling charges. You may save current remittance instruction as a template for future use.

| Step 3: Fill in Amount Details |                                             |
|--------------------------------|---------------------------------------------|
| Remittance Amount:             | USD 1000.00 *                               |
| Company Name:                  | ICBC LONDON LTD(United Kingdom) 🔽           |
| Fee Charge Account:            | 0115000100000379401 Current Account 💌       |
| Currency:                      | GBP 💌                                       |
|                                |                                             |
|                                | Submit Save Template Save and Submit Cancel |

Similarly, the system will display the instruction information, please check again and enter the token password and verification code respectively. Click [Confirm] to proceed.

| Submit Instruction - Remittance      | >> Help                                                                    |
|--------------------------------------|----------------------------------------------------------------------------|
| Submitted on:                        | 31-03-2011                                                                 |
| Account Name in English:             | Fortest                                                                    |
| From                                 | : ICBC LONDON LTD(United Kingdom)                                          |
| Account No.                          | : 0115000100000379401 Current Account                                      |
| Currency                             | : GBP                                                                      |
| Remittance Purpose:                  | Trade                                                                      |
| Sender's Tel:                        | 02073978888                                                                |
| Sender's Address:                    | 36 king street                                                             |
| Remittance Destination:              | Outside England                                                            |
| Transfers within ICBC?:              | yes                                                                        |
| Beneficiary's Name:                  | Online test                                                                |
| То                                   | : 654165917154330                                                          |
| Currency                             | : USD                                                                      |
| Location of Beneficiary's Bank:      | BELING                                                                     |
| City                                 | ≠ BEIJING                                                                  |
| Bank Name:                           | INDUSTRIALAND COMMERCIAL BANK OF CHINA                                     |
| SWIFT code of receiving bank:        | ICBKCNBJXXX                                                                |
| Contact Number:                      | 010-66276539                                                               |
| Reference                            | FOR TEST                                                                   |
| Remittance Amount:                   | GBP 63428 (for reference only)                                             |
| Remittance Amount:                   | USD 1,000,00                                                               |
| Rate                                 | : 1 GBP = 1.5766 USD (for reference only, refer to actual processing rate) |
| Company Name:                        | ICBC LONDON LTD(United Kingdom)                                            |
| Fee Charge Account:                  | 011500010000379401 Current Account                                         |
| Currency                             | : GBP                                                                      |
| Banking Charges:                     | GB9 68.68                                                                  |
| Telex Fee:                           | GBP 1100                                                                   |
| Remittance fee - Discount %:         | 20%                                                                        |
| Total remittance fee after discount: | GBP 15.94                                                                  |
|                                      | Dynamic Password Card Coordinates: 0 B 4 C                                 |
|                                      | Enter Dynamio Password:                                                    |
|                                      | Enter Verification Code: W772                                              |
|                                      | Confirm                                                                    |

The system it will provide an instruction reference number for the purpose of tracking. (E.g. ACA1675) Customers are advised to make a note for future reference. However, in case the reference is lost, you may still be able to find out the instruction and its status using other criteria (e.g. Date) in the [Check instruction – Remittance].

## Note:

- 1. Make sure you enter the token card password with 90 seconds when the coordinate prompts.
- 2. You can track your instruction by [Remittance instruction enquiry].
- 3. We suggest you to click [Save as template] before submitting the instruction as this may save your time at next remittance submission.

# 7. Timed deposit

For online timed deposit account service, customer must apply for an all-in-one account at any of our branches and add the account to the internet banking account. Internet banking operation:

Choose [Fixed deposit] in the main menu. Click [Current-2- fixed], then choose the [Deposit type] and fill in all mandatory fields by click [submit] to complete the transaction.

| СВС                      | <u>中国工</u>                        | 商银行      | Corporate Overse | as Banking                                                                                |             |                 | BANK                     | (ING@HON | /E                     |                    |   |
|--------------------------|-----------------------------------|----------|------------------|-------------------------------------------------------------------------------------------|-------------|-----------------|--------------------------|----------|------------------------|--------------------|---|
| Velcome: .               |                                   |          | System Anno      | System Announcement: n) plc - Corporate Internet Banking If customers have problems using |             |                 |                          |          |                        |                    |   |
| Manage A/C               | Receivable                        | Payments | Fixed Deposit    | Online L                                                                                  | oan FX Tr   | ade Custo       | omer Services            |          |                        |                    |   |
| Fixed Depos              | it                                |          | > > Fixed D      | eposit > Curr                                                                             | ent-2-Fixed |                 |                          |          |                        |                    |   |
| Operation G              | lide                              |          |                  |                                                                                           |             |                 |                          |          |                        |                    |   |
| Check Fixed              | Deposit                           |          | Current-2-Fi     | xed                                                                                       |             |                 |                          |          |                        |                    | 3 |
| Current-2-Fix            | ked                               |          |                  |                                                                                           |             |                 |                          |          |                        |                    |   |
| Fixed-2-Curr             | ent                               |          | Please sele      | ect deposit cu                                                                            | rrency: USD | <b>*</b>        | Search                   |          |                        |                    |   |
| Change Instr<br>Maturity | Change Instruction on<br>Maturity |          |                  |                                                                                           | Deposit     | Minimum         |                          |          |                        |                    |   |
| Check Fixed              | Deposit                           | eposit   |                  | Deposit type                                                                              | Term        | Required        | Interest Rate(%)         |          | Priviledge Description | Action             |   |
| Instruction              | it Data                           |          |                  | USD                                                                                       |             |                 | USD 0.00 - 5,000.00      | 0.1000%  |                        |                    |   |
| Check Depo:              | SIT Rate                          |          | <u>0</u>         | <u>Deposits-</u><br>Ine-month<br>Time LC                                                  | 1Month(s)   | USD<br>1,500.00 | USD 5,000.00 or<br>above | 0.1500%  |                        | <u>Deposit -in</u> |   |
|                          |                                   |          |                  | USD                                                                                       |             |                 | USD 0.00 - 5,000.00      | 0.4000%  |                        |                    |   |
|                          |                                   |          | <u>[</u><br>Th   | Deposits-                                                                                 | 3Month(s)   | USD 1 E00.00    | USD 5 000 00, or         |          |                        | Deposit -in        |   |

| ICBC (18) 中国:         | L商银行     | Corporate Overseas Banking    | BANKING@HOME                                                     |
|-----------------------|----------|-------------------------------|------------------------------------------------------------------|
| Welcome:              |          | System Announcement:          | Welcome to ICBC(London) plc                                      |
| Manage A/C Receivable | Payments | Fixed Deposit Online Loan     | FX Trade Customer Services                                       |
| Fixed Deposit         |          | > > Fixed Deposit > Current-2 | -Fixed                                                           |
| - Operation Guide     |          |                               |                                                                  |
| - Check Fixed Deposit |          | Current-2-Fixed               |                                                                  |
| - Current-2-Fixed     |          |                               |                                                                  |
| - Fixed-2-Current     |          |                               | From: Nobe Lender L.D M                                          |
| Change Instruction on |          |                               | From Account: L. 19900100000319401 Current&Saving A/C ALL-IN-ONE |
| Maturity              |          |                               | Debit Currency: USD 💙 Usable Balance: Balance Enquiry            |
| Check Fixed Deposit   |          | Dep                           | osit account No.: 🔐                                              |
| Instruction           |          | Cu                            | urrency Credited: USD                                            |
| - Check Deposit Rate  | 1        | Referen<br>Net inter          | Withdrawal: USD                                                  |
|                       |          |                               | Reference:                                                       |

The customers can also withdrawal fixed deposit and change instruction on maturity by simply chick the menu on the left.

# 8. Security certificate

Customers will receive their Electronic Banking Token Card usually at the time when they apply for internet banking in any of our branches. Electronic Banking Token Card offers higher level of security protection to ensure your assets are safe at all times.

#### **Electronic Banking Token Card**

D

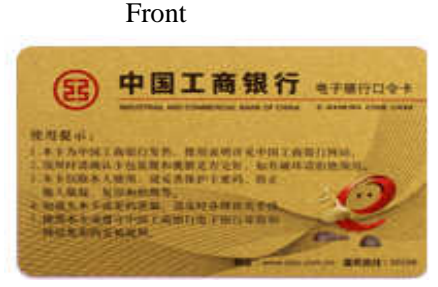

| A   | B   | C   | D   | F   | F   | G   | H   | 10  | 1   |
|-----|-----|-----|-----|-----|-----|-----|-----|-----|-----|
| 123 | 123 | 123 | 123 | 123 | 123 | 123 | 123 | 123 | 123 |
| 135 | 135 | 135 | 135 | 135 | 135 | 135 | 135 | 135 | 135 |
| 136 | 136 | 136 | 136 | 136 | 136 | 136 | 136 | 136 | 136 |
| 137 | 137 | 137 | 137 | 137 | 137 | 137 | 137 | 137 | 137 |
| 138 | 138 | 138 | 138 | 138 | 138 | 138 | 138 | 138 | 138 |
| 139 | 139 | 139 | 139 | 139 | 139 | 139 | 139 | 139 | 139 |
| 140 | 140 | 140 | 140 | 140 | 140 | 140 | 140 | 140 | 140 |
| 141 | 141 | 141 | 141 | 141 | 141 | 141 | 141 | 141 | 141 |

Back

1. Whenever there is an outward money movement, signing up agreement or making certain important changes to your account settings through Internet banking account, you will be required to use your unique token card and the picture below will be prompt.

| namic Password Card Coordinates: A3 B 2 |  |
|-----------------------------------------|--|
| Enter Dynamic Password:                 |  |
| Enter Verification Code:                |  |
| Confirm                                 |  |

2. Scratch the fields specified by the given coordinates:

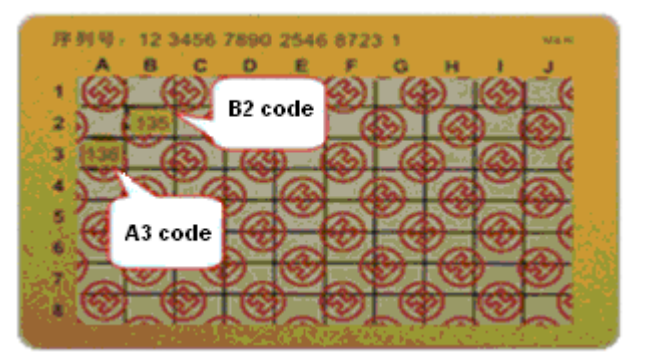

- 3. Input the numbers in order. E.g. A3B5, A3 refers to 136, B5 refers to 135, then input 136135.
- 4. Enter verification code. Transaction completes.

#### Note:

- 1. When coordinates shows, input the coordinate value within 90 seconds or the input will be invalid.
- 2. If the number of input errors/invalids accumulated up to 5 times, your token card will be temporarily barred until the next day. When up to 10 times, it will become permanently frozen. You may have to visit our branch to apply for a new token card.
- 3. Our token card has a life time of up to 1000 times of use. Please visit our branch to apply for a new token card when it becomes expire.

# 9. Useful shortcuts

In order to facilitate the use of Internet banking, ICBC Corporate Internet banking has enhanced shortcut functions that further save your energy and time.

| ICBC               | 中国工商银行             | 7 Corporate Overseas BankingBANKING@HOME-                          |                    |
|--------------------|--------------------|--------------------------------------------------------------------|--------------------|
| Welcome:           |                    | System Announcement: call +44-20-73978888 or contact our branches. | Current Time: 25-1 |
| Manage A/C         | Receivable Payment | s Fixed Deposit Online Loan FX Trade Customer Services             | NEW                |
| Manage<br>A/C      |                    | >> Manage A/C > Check Details of Cheque                            | e-Cha              |
| - Operation Guide  | •                  |                                                                    | nnel               |
| + Check Current A  | A/C                | Check Details of Cheque                                            | >> Help            |
| - Check Details of | fCheque            | Account Name:                                                      |                    |
| - Check e-Slip     |                    | Account Number: Current&Saving A/C ALL-IN-ONE                      | 4                  |
| - Review stateme   | ent                | Currency: GBP 🔽                                                    |                    |

## 9.1 Internet banking search (Picture to be updated)

You may use [Internet Banking search] to find out a function which you are unsure where to find. Please go to [Welcome page], type in the key words of a function you are looking for in the blank box provided. For example, 'Deposit'. The system will display all the functions related to 'Deposit'. Click your desire one to start using the function.

# 9.2 Helps

If you don't understand the meaning of certain operation name, please use click [Help] for information. For example, if you don't know how to modify password, please find [Help] on the top right corner of the transaction area.

| > > Customer Service > Manage Customer Details > Change Password |        |
|------------------------------------------------------------------|--------|
| Change Password                                                  | >>Help |
| Original Password:                                               |        |
| New Password:                                                    |        |
| Confirm New Password:                                            |        |
| Please Input Validation No.: 2321                                |        |
| Type of Certificate: Identity Card 🔽                             |        |
| Certificate No.:                                                 |        |
| Confirm Reset                                                    |        |
|                                                                  |        |
|                                                                  |        |

A brief explanation will display as below. For further information, please click on [More help].

| > > Customer Service                                                                                                    | a > Manage Customer Details > Change Password More HelpX |  |  |  |  |  |  |  |
|----------------------------------------------------------------------------------------------------|----------------------------------------------------------|--|--|--|--|--|--|--|
| Change Password : A function for changing the logon password of Internet Banking regularly as a strengthen measure to enhance the security of your Internet Banking. |                                                          |  |  |  |  |  |  |  |
|                                                                                                    | Original Password:                                       |  |  |  |  |  |  |  |
| с                                                                                                    | onfirm New Password:                                     |  |  |  |  |  |  |  |
| Plea                                                                                                    | se Input Validation No.: 2321                            |  |  |  |  |  |  |  |
|                                                                                                    | Certificate No.:                                         |  |  |  |  |  |  |  |
|                                                                                                    | Confirm Reset                                            |  |  |  |  |  |  |  |

## 9.3 Download

We provide an exclusive download service for corporate customers. Please visit [Customer Service] in the main menu and select [Download] in the sub-menu. The available information for download will be displayed as follow (E.g. Purpose):

| Manage A/C Receivable Pa          | yments Fixed Online Loan FX Trade Customer Services |
|-----------------------------------|-----------------------------------------------------|
| Customer Services                 | > > Customer Services > Download                    |
| - Operation Guide                 |                                                     |
| - Download                        | Download                                            |
| Check - Change Company<br>Details | Download ICBC Internet Banking software             |
| - Change Logon Password           | Client Tool                                         |
| ■ Upload Payroll e-Slip           | Available Currency in FX Trade Purpose              |
| Manage Certificate                | Download Account Details                            |
| Annual Fee - Internet             | Payment Account                                     |
| ванкіну                           | Receivable Account                                  |

Click [Open] or [Save]:

| Customer Services                    | > > Customer Services > Download                                                                                                    |                                           |  |  |  |  |  |
|--------------------------------------|----------------------------------------------------------------------------------------------------|-------------------------------------------|--|--|--|--|--|
| - Operation Guide                    |                                                                                                    |                                           |  |  |  |  |  |
| - Download                           |                                                                                                    |                                           |  |  |  |  |  |
| Check - Change Company<br>Details    | File Download                                                                                                    | load ICBC Internet Banking software       |  |  |  |  |  |
| - Change Logon Password              | Do you want to open or save this file?                                                                                                    | Client Tool                               |  |  |  |  |  |
| Upload Payroll e-Slip                | Name: AppointPurposeInfo5.csv                                                                                                    | Available Currency in FX Trade<br>Purpose |  |  |  |  |  |
|                                      | Type: Microsoft Office Excel Comma Separated Values Fil                                                                                                    | Download Account Details                  |  |  |  |  |  |
| Annual Fee - Internet<br>Banking     | From: corpebank1.icbc.com.cn                                                                                                    | Payment Account<br>Receivable Account     |  |  |  |  |  |
| - ID information inquiry             | Open Save Cancel                                                                                                    |                                           |  |  |  |  |  |
| Check discount details for customers | While files from the Internet can be useful, some files can potentially<br>harm your computer. If you do not trust the source, do not open or<br>save this file. <u>What's the risk?</u> |                                           |  |  |  |  |  |

| 🛛 W | Kicrosoft Excel - AppointPurposeInfo5[1] |        |        |                   |                    |                             |           |                                      |        |            |             |                      |        |
|-----|------------------------------------------|--------|--------|-------------------|--------------------|-----------------------------|-----------|--------------------------------------|--------|------------|-------------|----------------------|--------|
| :2  | <u>File E</u> dit                        | ⊻iew I | insert | F <u>o</u> rmat ] | [ools <u>D</u> ata | <u>W</u> indow <u>H</u> elp | )         |                                      |        |            |             |                      |        |
| 1   | 📂 🖬 🗋                                    | a   6  | i 🛕 i  | ABC 👸             | አ 🗈 🛍              | - 🍼 🛯 🔊 - (                 | Σ 🧶 🗧     | : - <u>2</u> ↓ <u>Z</u> ↓   <u>∭</u> | 43     | 🗧 🗄 宋体     |             | <b>•</b> 12 <b>•</b> | BI     |
|     | 🙂 Drinks Paragraph Layout                |        |        |                   |                    |                             |           |                                      |        |            |             |                      |        |
|     | A1                                       | •      | fs.    | Appc              | ointPurpo          | seInfo]                     |           |                                      |        |            |             |                      |        |
|     |                                          | A      |        |                   | В                  | C                           |           | D                                    |        | E          | F           | G                    | H      |
| 1   | [Appoin                                  | tPurpo | seInf  | o] <b>!</b>       |                    |                             |           |                                      |        |            |             |                      |        |
| 2   | Code of                                  | Remit  | tance  | PuArea            | Code               | Remittance                  | e Purpose | Remittance H                         | Purpos | Remittance | Purpose (La | ocal Lan             | guage) |
| 3   | 1000080                                  |        |        | 0122              |                    | 工资                          |           | Salary                               |        |            |             |                      |        |
| 4   | 1000081                                  |        |        | 0122              |                    | 生活费                         |           | Living Expen                         | nse    |            |             |                      |        |
| 5   | 1000082                                  |        |        | 0122              |                    | 购物                          |           | Shopping                             |        |            |             |                      |        |
| 6   | 1000083                                  |        |        | 0122              |                    | 赠与                          |           | Donation                             |        |            |             |                      |        |
| 7   | 1000084                                  |        |        | 0122              |                    | 投资                          |           | Investment                           |        |            |             |                      |        |
| 8   | 1000085                                  |        |        | 0122              |                    | 福利费                         |           | Welfare Fee                          |        |            |             |                      |        |
| 9   | 1000086                                  |        |        | 0122              |                    | 贸易                          |           | Trade                                |        |            |             |                      |        |

If again, you would like to download [Receivable Account] , repeat the steps above:

I

| Manage A/C Receivable P           | ayments Fixed<br>Deposit | Online Loan      | FX Trade     | Customer<br>Services |                                         |
|-----------------------------------|--------------------------|------------------|--------------|----------------------|-----------------------------------------|
| Customer Services                 | A >                      | > Customer Servi | ces > Downic | pad                  | 1                                       |
| - Operation Guide                 |                          |                  |              |                      |                                         |
| - Download                        | Dow                      | pload            |              |                      |                                         |
| Check - Change Company<br>Details | Dow                      | liouu            |              |                      | Download ICBC Internet Banking software |
| - Change Logon Password           |                          |                  |              |                      | Client Tool                             |
| United Devention Clim             |                          |                  |              |                      | Available Currency in FX Trade          |
| Upload Payroll e-Slip             |                          |                  |              |                      | Purpose                                 |
| Manage Certificate                |                          |                  |              |                      | Download Account Details                |
| Annual Fee - Internet<br>Banking  |                          |                  |              |                      | Payment Account<br>Receivable Account   |
| - ID information inquiry          |                          |                  |              |                      |                                         |

| M 🖪 | Microsoft Excel - PayeeBookInfo6[1] |              |                |                 |               |              |                |                   |       |                 |          |   |
|-----|-------------------------------------|--------------|----------------|-----------------|---------------|--------------|----------------|-------------------|-------|-----------------|----------|---|
|     | <u>File E</u> dit                   | <u>V</u> iew | <u>I</u> nsert | F <u>o</u> rmat | <u>T</u> ools | <u>D</u> ata | <u>W</u> indow | <u>H</u> elp      |       |                 |          |   |
| : 🗅 | 💕 🖬 💪                               |              | a 🛓            | 🍣 🖏             | 1 X I         | è 🛍          | - 🛷 🖂          | ) <del>-</del> (° | - 😣   | Σ - Ζ↓ Ζ↓   🛄 🦧 | : 宋      | 体 |
|     | 😳 Drinks Paragraph Layout 💂         |              |                |                 |               |              |                |                   |       |                 |          |   |
|     | E4                                  | •            | f:             | ŝ.              |               |              |                |                   |       |                 |          |   |
|     | A                                   |              |                | В               |               |              | С              |                   |       | D               | E        |   |
| 1   | [PayeeBo                            | ookIn        | nfo]           |                 |               |              |                |                   |       |                 |          |   |
| 2   | Seq.                                |              | Logon          | ID              |               | Name (       | of Rece        | iving             | Accou | nt No.          | Currency |   |
| 3   | 978                                 |              | LIPING         | G. c. 01        | 15            | MRS X        | IAOMEI         | ZHANG             | 01150 | 00100000269281  | GBP      |   |
| 4   |                                     |              |                |                 |               |              |                |                   |       |                 |          | ] |
| 5   |                                     |              |                |                 |               |              |                |                   |       |                 |          |   |
| 6   |                                     |              |                |                 |               |              |                |                   |       |                 |          |   |

## 9.4 Lost of Cheque

For any reason that you have lost your issued cheque, ICBC Internet Banking allows to report the lost cheque(s) immediately to avoid further lose. Operation as follow: Click [My A/C] in the main menu, and choose [Report lost of cheque], enter the information required in the screen below and click [Report lost].

| Report Loss of Cheque                                 | Ĩ                                                        |
|-------------------------------------------------------|----------------------------------------------------------|
| Lost Cheque No                                        |                                                          |
| Voucher Type: Cash Cheque 💌                           |                                                          |
| Cheque Start/End No.:000009013 - 000009015 Enter th   | e lost cheque no. if reporting loss on one single cheque |
| Card/Account No.: No A/C under the given conditions 💌 |                                                          |
| Currency: 🔽                                           |                                                          |
| Report lost                                           |                                                          |

This operation will require using Token card code to verify.

## **10. Business time:**

Due to the bank's internal procedure requirements, some types of remittance/transfer can only be processed within specified time periods. Instructions submitted within the following time period will be processed by us on the same day; others (Include bank holidays) will be dealt with on the next working day.

| Transaction type        | Valid submission time            |
|-------------------------|----------------------------------|
| Cross currency transfer | Bank working date 10:00 to 16:00 |
| RMB remittance          | Bank working date before 14:30   |
| Non-RMB remittance      | Bank working date before 14:30   |

# **12. FAQs**

## 1). Q: Why I cannot use internet banking in VISTA operating system?

A: We recommend reinstall your I.E; or reinstall your Active X control, and restart your computer.

#### 2). Q: Why I cannot use internet banking on another computer?

A: We recommend install Active X control, and restart your computer.

#### 3). Q: I can use internet banking on my computer before, why I cannot use it now?

A: We recommend reinstall Active X control, and restart your computer.

#### 4). Q: Why I cannot input logon password and verification code?

A: As this is your first time logon that your computer has not yet installed ActiveX control. Please refer to section 3 [First time access to the internet banking] and follow the steps.

#### 5). Q: Why Token card coordinate prompt [system error, please contact...]?

A: When token card coordinates shows, please input the coordinate value within 90 seconds or the input will be invalid. If the number of input errors/invalids accumulated up to 5 times, your token card will be temporarily barred until the next day. If up to 10 times still not correct, it will become permanently frozen. You may have to visit our branch to apply for a new token card.